## HỆ THỐNG HỌC VÀ THI TRỰC TUYẾN ELEARNING TÀI LIỆU HƯỚNG DẫN SỬ DỤNG DÀNH CHO HỌC SINH

## I. Mô tả chung

Mục đích của tài liệu là hướng dẫn học sinh sử dụng hệ thống cho việc học và làm bài kiểm tra trực tuyến. Tài liệu nêu rõ các chức năng và quy trình sử dụng của hệ thống. Sau đây là tổng quan trình tự sử dụng.

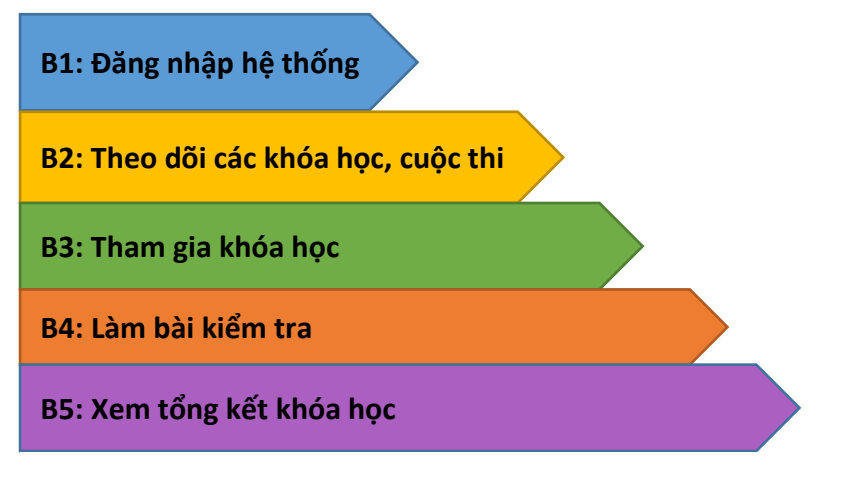

## II. Hướng dẫn sử dụng dành cho học sinh

**B1:** Học sinh truy cập vào đường dẫn hệ thống eLearning tại địa chỉ: <u>http://lms.vnedu.vn</u>; chọn Đăng nhập →Đăng nhập bằng tài khoản vnEdu; sau đó nhập tài khoản và mật khẩu được cấp.

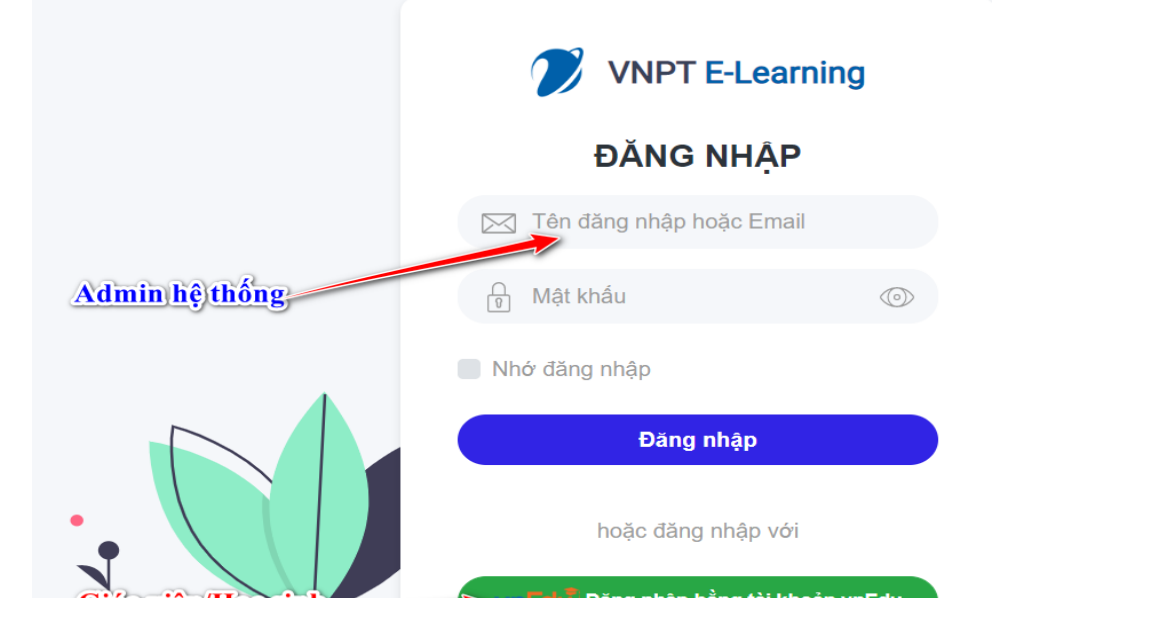

VNPT-eLearning – Hệ thống quản lý học và thi trực tuyến.

**B2:** Tại trang cá nhân trên hệ thống học sinh sẽ thấy danh sách các **Khóa học và Cuộc thi** của mình. Hoặc tại **Trang chủ** học sinh có thể theo dõi các **khóa học và cuộc thi hiện hành** của các khối, các môn học

| C 024 3975 3333   024 3975 3333 😥                | Shoosinh1@gmail.com *                                       | € 024 3975 3333   024 3975 3333 E                  | @ hocsinh1⊜gmail.com *                                 |
|--------------------------------------------------|-------------------------------------------------------------|----------------------------------------------------|--------------------------------------------------------|
| CÔNG HỌC LIỆU & THỊ TRỰC TUYẾN<br>THỊT ELEARNING | οιδί τηθμι κηδά ήφο ουφο την τλι ίνει κηθ ήφο ιμέψι την τώς | CÔNG HỌC LIỆU & THỊ TRỰC TUYẾN<br>THPT ELEARNING   | ειό) τηιξα κησκησε ευφειτη τλιμίζα κησημοειίζα την τύε |
| Teans shi 's Trans sile thi                      |                                                             |                                                    |                                                        |
| The group of the second                          |                                                             | кної 1                                             |                                                        |
|                                                  | CUỘC THI CỦA TÔI                                            | Tất cả Tin học Tiếng Việt Toàn Tiếng Anh Đạo đức 1 | N-XH Thủ công                                          |
|                                                  | Dang thi Sáp diễn ra Đã kết thúc                            | danh sách cuộc thi                                 | = Kem tát cá                                           |
|                                                  | Chus có cuộc thi.                                           | VTU - Kiém tra quy trình KDCL<br>giáo dục          |                                                        |
|                                                  |                                                             | Truong THPT<br>#khči 1 - Tin hoc                   |                                                        |
|                                                  | KHÓA HỌC CỦA TÔI                                            | DANU SÁCU KUÓA LOC                                 | ≥ Xem tilt cå                                          |
| học sinh 1                                       | Dang học Sắp diễn ra Đã kết thúc                            |                                                    | - Khis her lin 1. Archimeter                           |
| ⊟ hoosinh1@gmail.com                             |                                                             |                                                    | Trutten There                                          |
|                                                  | Truing Treft                                                |                                                    |                                                        |
| Cap nhạt thông tin                               | 21.07%                                                      |                                                    |                                                        |
|                                                  | a 2 chuong mục 📁 10 học liệu 🌸 4 điểm đánh giệ              | 6 chương mục * 4 điểm đánh giá                     | 🦉 2 chương mục 🔹 4 điểm đánh giá                       |
| Δ                                                |                                                             | Khóa học lớp 1- Archimedes test                    | VTU - Klém djnh chât lượng giáo dục                    |
| < >                                              | HƯỚNG DÂN HỌC TUÂN 22 - LỚP 1<br>Trường THPT                | #Khối 1 - Toán                                     | # KhSi 1 - Tin học                                     |
| Tháng 2 - 2020                                   | 4 (hội 1 - Toán<br>60 %                                     | 1                                                  |                                                        |
| CN T2 T3 T4 T5 T6 T7                             | V Y a diễm đánh giá                                         | 🔎 1 chương mục 🔶 4 điểm đánh giá                   | a 2 chương mục 🔶 4 điểm đánh giá                       |

**B3:** Click chọn vào **Khóa học →Đăng kí học → Vào học →** click vào **Học liệu** phần bên trái

|                                                                                 | Khoá học tiếng anh lớp 7<br>Trường THPT<br>Khối 7 - Ngoại ngữ | Trang chủ > Khóa học > Khoá học tiếng anh lớp 7                                                                                                    |                                                                                                    |                                      |                                       |
|---------------------------------------------------------------------------------|---------------------------------------------------------------|----------------------------------------------------------------------------------------------------|----------------------------------------------------------------------------------------------------|--------------------------------------|---------------------------------------|
| Utieng Anh                                                                      |                                                               | Khoá học tiếng anh lớp 7<br>🖩 Trường THPT                                                                                                    |                                                                                                    |                                      |                                       |
|                                                                                 |                                                               |                                                                                                    | <b>Κhối học:</b><br>Κhối 7                                                                                            | <b>Môn học:</b><br>Ngoại ngữ         | <b>Đánh giá:</b><br>කි කි කි කි කි කි |
|                                                                                 | 📒 3 chương mục 🛛 📩 4 điểm                                     | đánh giá                                                                                                    | MÔ TẢ ĐỀ CƯƠNG TẢI                                                                                                    | LIỆU ĐÁNH GIÁ                        |                                       |
|                                                                                 |                                                               |                                                                                                    | khoá học tiếng anh lớp 7 hỗ trợ họ                                                                                    | c sinh học tập tại nhà               |                                       |
|                                                                                 |                                                               |                                                                                                    |                                                                                                    | ĐĂNG KÝ HỌC 🔐                        |                                       |
|                                                                                 |                                                               |                                                                                                    |                                                                                                    |                                      |                                       |
|                                                                                 |                                                               |                                                                                                    |                                                                                                    |                                      |                                       |
| Trang chú > Khóa học > Khoá học tiếng anh lớp 7                                 | Ο D P t \$ 1 1614                                             | — + Tự động c                                                                                                    | chiqn Nich Budoc a                                                                                                    | Photsinh1@gmail.com     Thông bling: |                                       |
| Watch and Discuss                                                               | ✓                                                             |                                                                                                    | HOOL<br>Thông tin Học sinh                                                                                            |                                      |                                       |
| Phân tích nCoV<br>E3Wdeornhing                                                  |                                                               | ARCHIMEDES Ngày tháng                                                                                                    | PC LAP         Họ và tên           Họ và tên                                                                          | -                                    |                                       |
| btvn tuan 1<br># Bài tập về nhà                                                 |                                                               |                                                                                                    |                                                                                                    | -                                    |                                       |
| Bài kiếm tra cuối khóa học<br>ở Kiếm tra / thi<br>#Học viên phải đạt đủ điểm: 2 |                                                               | 2019                                                                                                    | Novel Coronavirus<br>(2019-nCoV)                                                                                      |                                      |                                       |
| Critical thinking                                                               | ~                                                             | Students' tasks:                                                                                                    |                                                                                                    |                                      |                                       |
| Critical thinking<br>@Bil gling powerpoint                                      |                                                               | 1. Watch the video clip<br>https://youtu.be/aEmCDDvVfkc<br>2. Take notes<br>3. Do the crossword.                                                                                                    |                                                                                                    |                                      |                                       |
| Bải thi cuối khóa học<br>thườn tra / thi<br>#Học viên phải dạt củ điểm: 2       |                                                               | 4. Answer the questions<br>5. Write a 100-word report about Coronavirus                                                                                                    |                                                                                                    |                                      |                                       |
| Grammar and Structure                                                           | >                                                             | PART I. CROSSWORD PUZZLE                                                                                                    |                                                                                                    |                                      |                                       |
| TONG KET KHÓA HỌC                                                               |                                                               | 1. a change in your body or mind that shows that y<br>2. of, relating to, affecting, or including both stoma<br>6. a serious disease caused by a virus, that causes a<br>weakness.<br>7. an object in the shape of a circle, usually made o<br>king or queen wears on his or her head. | ou are not healthy.<br>ch and intestine.<br>high temperature, severe pains and<br>of gold and precious stones, that a |                                      |                                       |
|                                                                                 |                                                               | ACROSS                                                                                                    |                                                                                                    |                                      |                                       |

VNPT-eLearning – Hệ thống quản lý học và thi trực tuyến.

**B4:** Nếu khóa học có bài kiểm tra: click vào **Bài kiểm tra**→ **Tham gia** thi→ Nộp bài→ Xem kết quả

| 🖷 Trang chủ > Khóa học > Khoá học tiếng 🕯                                        | anh lớp 7 |                                                                              | hocsinh1@gmail.com                                                                                             |
|----------------------------------------------------------------------------------|-----------|------------------------------------------------------------------------------|----------------------------------------------------------------------------------------------------|
| C 🔊 🔊 🗘                                                                          | O         | Bài thi cuối khóa học                                                        |                                                                                                    |
| BẤT ĐẦU KHÓA HỌC                                                                 |           | (0 15 phát 03 cầu hải                                                        |                                                                                                    |
| Watch and Discuss                                                                | ~         | Câu 1                                                                        | 00: 14:58                                                                                                    |
| Phân tích nCoV                                                                   |           | Therea bus station in the city center, but it has been moved to the suburbs. | 1 2 3                                                                                                    |
| btvn tuan 1<br>🖉 Bái táp về nhà                                                  |           | (Chi được chọn 1 đản ản)<br>A. © used to be<br>B. © used to have             | Chủ ýi Thời gian được tính khi bạn bắt đầu làm bài thi. Hết thời gian<br>quy định hệ thống sẽ tự động nộp bài. |
| Bài kiếm tra cuối khóa học<br>(Đ kiểm tra / thi<br>#Học viên phải đạt đủ điểm: 2 |           | C. © useto nave<br>D. © were                                                 | Nộp bài thi                                                                                                    |
| Critical thinking                                                                | ~         | Câu 2                                                                        |                                                                                                    |
| Critical thinking<br>BBi gring powerpoint                                        |           | des it take to go from Ha Nei to Ho Chi Minh City by plane?                  |                                                                                                    |
| Bài thỉ cuối khóa học<br>ở Kiếm tra / thi<br>#Học viên phải đạt đủ điểm: 2       |           | A. © How far<br>B. © How much<br>C. © How long                               |                                                                                                    |
| Grammar and Structure                                                            | >         | D.                                                                           |                                                                                                    |
| TÓNG KET KHÓA HỌC                                                                |           | Câu 3<br>Lmarbles when I was young but now I don't.                          |                                                                                                    |
|                                                                                  |           | (Chỉ dược chọn 1 dán ản)                                                     |                                                                                                    |
|                                                                                  |           | A. © play<br>B. © used to play                                               |                                                                                                    |
|                                                                                  |           | C.  have played D.  didn't use to play                                       |                                                                                                    |

## B5: Xem Tổng kết khóa học

| 🖷 Trang chủ > Khóa học > Khoá học tiếng anh                                     | lớp 7 |                                                                                            | A hocsinh1@gmail.com * |
|---------------------------------------------------------------------------------|-------|--------------------------------------------------------------------------------------------|------------------------|
|                                                                                 | G     | Tổng kết khóa học                                                                          |                        |
| e kát đầu khóa học                                                              |       | Kház: Khoá học tiếng anh lớp 7<br>Số chủ đệ: 3   Số học liệu 6   Số học liệu hoàn thành: 2 |                        |
| Watch and Discuss                                                               | ~     | 33.33 M                                                                                    |                        |
| Phân tích nCoV                                                                  |       | Watch and Discuss                                                                          | -                      |
| ■ Video nhúng                                                                   |       | Phân tích nCoV                                                                             | Chus học               |
| btvn tuan 1<br># Bái táo về nhà                                                 |       |                                                                                            |                        |
|                                                                                 |       | btvn tuan 1                                                                                | at 100%                |
| Bài kiểm tra cuối khóa học<br>ở Kiểm tra / thi<br>#Học viên phải dạt dủ điểm: 2 |       | Bài kiếm tra cuối khóa học<br>Học viên phải đạt đủ điểm: 2                                 | Chus học               |
| Critical thinking                                                               | ~     |                                                                                            |                        |
| Critical thinking<br>Bai giáng powerpoint                                       |       | Critical thinking                                                                          | +                      |
|                                                                                 |       | Grammar and Structure                                                                      | +                      |
| Bải thi cuối khóa học<br>ở Kiếm tra / thi<br>#Học viên phải đạt đủ điểm: 2      |       |                                                                                            |                        |
| Grammar and Structure                                                           | >     |                                                                                            |                        |
| TỔNG KẾT KHÓA HỌC                                                               |       |                                                                                            |                        |

Các em nhớ chọn Đăng xuất để kết thúc buổi học nhé!